① メールアドレスとパスワードを入力し「ログイン」

メールアドレス:threewin.f5@gmail.com

パスワード : threewinf5

② 作業を行う「組織」を選択

「オペレーター」タブを選択

北原様グループの場合「エクシーク(草加)」を選択

その他の販社様の場合「黒船物流センター」を選択

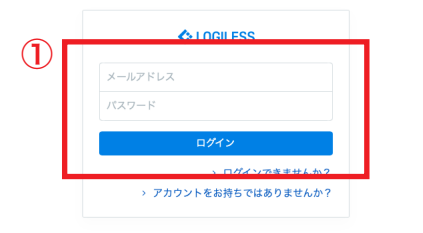

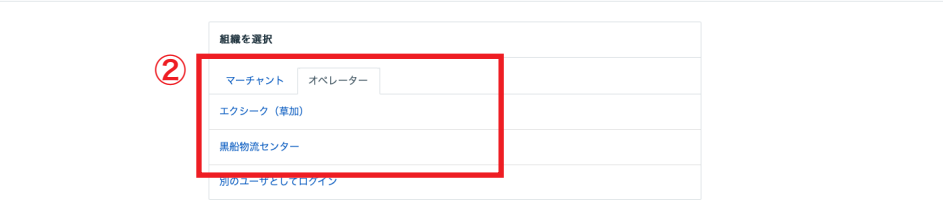

プロフィールとパスワード ログアウト

| LOGILESS              |        |                          |                                |                      |
|-----------------------|--------|--------------------------|--------------------------------|----------------------|
| 黒船物流センター 〜<br>黒船スタッフ2 | マーチャント |                          |                                |                      |
| ダッシュボード               |        | キーワード                    |                                |                      |
| 出荷                    |        |                          |                                |                      |
| 在庫                    |        | ♀ 検索                     |                                |                      |
| 商品マスタ                 |        |                          |                                |                      |
| 履歴                    |        | マーチャント                   |                                | <b>全14件</b> / 1~14件目 |
| マーチャント                |        | ダウンロード                   |                                |                      |
| 設定                    |        | <ul> <li>倉庫ID</li> </ul> | マーチャント名                        |                      |
|                       |        | 0 1130                   | <b>ファストノット</b><br>株式会社ファストノット  |                      |
|                       |        | 1236                     | 【テスト】合同会社黒船(マーチャント)            |                      |
|                       |        | 1327                     | 【テスト】 黒船(受注画面)<br>【テスト】 合同会社黒船 |                      |
|                       |        | 1397                     | 株式会社大吉                         |                      |
|                       |        | 1790                     | LINK<br>株式会社LINK               |                      |
|                       |        | <b>1909</b>              | 株式会社プリンセス                      |                      |
|                       |        | 1943                     | デイワン                           |                      |

① サイドバーから「マーチャント」を選択
 ② 編集したいマーチャントの「倉庫 ID」を選択
 ③ 「編集」を選択

| マーチャント            |           |                    |               |                     |
|-------------------|-----------|--------------------|---------------|---------------------|
| 【テスト】合同会社黒船(マーチャン | ント)黒船物流セン | ター                 |               |                     |
| ← 詳細 編集           |           |                    |               |                     |
| 3                 |           |                    |               |                     |
|                   | 組織        |                    | 配送会社ごとの設定     | 在庫操作の設定             |
|                   | 倉庫ID      | 1236               | ヤマト運輸         | 配送開始スケジュール          |
|                   | マーチャント名   | 【テスト】合同会社黒船(マ      | ご請求先<br>顧客コード | 配送温度:通常             |
|                   |           | ーチャント)<br>テストアカウント | ご請求失          | 配送温度:冷藏             |
|                   | 表示名       | 【テスト】合同会社黒船(マ      | 分類コード         | 配送温度:冷凍             |
|                   |           | ーチャント)             | 運賃管理番号        | 物理在庫引当順序            |
|                   |           |                    | 佐川急便          | ロケーション名 昇順          |
|                   |           |                    | お客様コード        | 入荷日 昇順              |
|                   |           |                    | 代金引換<br>決済種別  | 出荷期限日 昇順            |
|                   |           |                    | 西濃運輸          | 出荷作業の設定             |
|                   |           |                    | 荷送人コード        | 出荷順コード 標準           |
|                   |           |                    | 福山通運          | 明細行 標準              |
|                   |           |                    | 荷送人コード        | デフォルトの ご注文品<br>内容品欄 |
|                   |           |                    |               |                     |

| マーチャント       |       |                                                                                                    |                   |                        |   |
|--------------|-------|----------------------------------------------------------------------------------------------------|-------------------|------------------------|---|
| 【テスト】合同会社黒船さ | 合同会社黑 | Ð                                                                                                    |                   |                        |   |
| ← 詳細 編集      |       |                                                                                                    |                   |                        |   |
|              |       |                                                                                                    |                   |                        |   |
|              |       | 編集                                                                                                    |                   |                        |   |
|              |       | ヤマト運輸                                                                                                    |                   |                        |   |
|              |       | ご請求先顧客コード                                                                                                    | ご請求先分類コード         | 運賃管理番号                 |   |
|              |       |                                                                                                    |                   |                        |   |
|              | (2)   | 佐川負価                                                                                                    |                   |                        |   |
|              |       | EL/HARD.                                                                                                    |                   | お届け条望時間帯               |   |
|              |       | お客様コード                                                                                                    | 代金引換 決済種別         | 4048 (5 4D 3L 40 10 10 |   |
|              |       | お客様コード                                                                                                    | 代金引換決済種別<br>指定なし  | 6時間帯                   | ~ |
|              |       | お客様コード<br>ケアマーク                                                                                               | 代金引換決済範別<br>指定なし  | 6時間帶                   | ~ |
|              |       | <ul> <li>お客様コード</li> <li>ケアマーク</li> <li>配送便種</li> </ul>                                                       | 代金1勝 決所審別<br>推定なし | 6時間帯                   | ~ |
|              |       | お客様コード<br>ケアマーク<br>記送使種                                                                                       | 代金1換 決所審別<br>指定なし | ✓ 6時間帶                 | ~ |
|              |       | お客様コード<br>ケアマーク<br>配送便種<br>① 追加                                                                               | 代金1勝 決所構刻<br>指定なし | ✓ 6時間等                 | ~ |
|              |       | お客様コード<br>ケアマーク<br>記送使職<br>()追加<br>西濃運輸                                                                       | 代金1時,決理制<br>指定なし  | ~ CB開降                 | v |
|              |       | <ul> <li>お客様コード</li> <li>ケアマーク</li> <li>配送使欄</li> <li>④ 追加</li> <li>西濃蒸輸</li> <li>将返入コード (運賃契約コード)</li> </ul> | 代金1勝 決所適別<br>     | ✓ 6時間帶                 | ~ |

| ① ヤマト運輸に | て代引きの設定を行う場合には「ご請求先顧客コード」 |
|----------|---------------------------|
| 「運賃管理番号」 | を入力                       |

② 佐川急便にて代引きの設定を行う場合には「お客様コード」「代金 引換 決済種別(プルダウン)」「お届け希望時間帯(プルダウン)」を 入力

③「配送開始スケジュール」の「配送温度:通常」に「6」と入力 ※ 出荷漏れを防ぐための設定

入力した日数以上先のお届け希望日が指定された出荷伝票を自動的に 「出荷保留」ステータスにとどめられる

お届け希望日が、入力した日数より先ではなくなった日に、自動的に 出荷待ちへ移動する

|   | 福山通道 ····································                                           |
|---|-------------------------------------------------------------------------------------|
|   | 荷述人コード(ご依頼主コード)                                                                     |
|   |                                                                                     |
|   | 在庫操作の設定                                                                             |
|   | ● 」 出荷期限日の入力が必須                                                                     |
|   | ● □ット番号の入力が必須                                                                       |
|   |                                                                                     |
|   | 配送開始スケジュール                                                                          |
| 3 | 今日から起算して、出荷伝票に設定されたお届け指定日までの日数が「配送開始スケジュール」に入力された日数を超える場合、出荷伝票は出荷作業中には移動しませ<br>ん。詳細 |
|   | 配送温度:通常 配送温度:冷康                                                                     |
|   | 6         日前         日前                                                             |
|   |                                                                                     |
|   | お届け希望日の自動入力                                                                         |
|   | お届け希望日が空の出荷伝票を出荷作栗中に移動するとき、 <b>配送リードタイム</b> に基づいてお届け希望日を目動的に入力します。 詳細               |
|   | ◎                                                                                   |
|   | ● オペレーターの「稼働しない曜日」を上書きする                                                            |
|   | 物理在車の引当節位                                                                           |
|   |                                                                                     |
|   | 出荷期限日 ~ 昇順 ~<br>                                                                    |

|                                                                                                    |                                                                                                 | 10 JULIO        |  |
|----------------------------------------------------------------------------------------------------|-------------------------------------------------------------------------------------------------|-----------------|--|
| ロケーション名                                                                                                    | ~ 降順                                                                                            | マ 三川 川市         |  |
| 入荷日                                                                                                    | ~ 昇順                                                                                            | ▶               |  |
| 出荷期限日                                                                                                    | ~ 昇順                                                                                            | ▶               |  |
| ロット番号                                                                                                    | ~ 昇順                                                                                            | → 直 削除          |  |
| <ul> <li>・条件を追加</li> <li>出荷順コード ⑦</li> </ul>                                                                                                    |                                                                                                 |                 |  |
| <ul> <li>・ 条件を追加</li> <li>出荷願コード ⑦</li> <li>出荷願コードの並び順</li> <li>標準</li> </ul>                                                                                          |                                                                                                 |                 |  |
| <ul> <li>◆ 条件を追加</li> <li>出荷願コード ⑦</li> <li>出荷願コードの並び願<br/>標準</li> <li>● 単品/単一商品マス</li> </ul>                                                                          | ✓<br>タで複数/複数商品マスタで出荷順コ-                                                                         | ードを分割する         |  |
| <ul> <li> 条件を追加 </li> <li> 出荷願コード ③ </li> <li> 出荷願コード ③ </li> <li> 出荷願コード ③ </li> <li> 構準 </li> <li> (*) 単品/単一商品マス </li> <li> 出商股支集</li></ul>                          | ✓<br>夕で複数/複数商品マスタで出得順コー                                                                         | ードを分割する         |  |
| <ul> <li>         ・         ・         ・</li></ul>                                                                                                    | <ul> <li>         タで複数/複数商品マスタで出荷順コー     </li> <li>         用している場合は反映されないことがあ      </li> </ul> | -ドを分割する<br>ります。 |  |
| <ul> <li>条件を追加</li> <li>出荷順コード ③</li> <li>出荷順コード ③</li> <li>出荷順コードの並び順</li> <li>標準</li> <li>単品/単一商品マス</li> <li>出荷指示書</li> <li>オリジナル板景などを使り</li> <li>明細行の並び順</li> </ul> | →<br>タで複数/複数商品マスタで出荷原コー<br>用している場合は反映されないことがあ                                                   | ードを分割する<br>ります。 |  |

| 100-444                                                         | v                                                     |                 |   |            |  |
|-----------------------------------------------------------------|-------------------------------------------------------|-----------------|---|------------|--|
| ● 単品/単一商品マスタで複数                                                 | (/複数商品マスタで                                            | 出荷順コードを分割する     |   |            |  |
| 出荷指示書                                                           |                                                       |                 |   |            |  |
| オリジナル帳票などを使用してい                                                 | る場合は反映されない                                            | いことがあります。       |   |            |  |
| 明細行の並び順                                                         |                                                       |                 |   |            |  |
| 標準                                                              | ~                                                     |                 |   |            |  |
|                                                                 |                                                       |                 |   |            |  |
| その他の設定                                                          |                                                       |                 |   |            |  |
| デフォルトの入荷先ロケーション                                                 |                                                       | デフォルトの返品先ロケーション |   | デフォルトの内容品欄 |  |
|                                                                 | ٩                                                     |                 | Q |            |  |
| 出茶期間日の筆集                                                        |                                                       |                 |   |            |  |
|                                                                 | 日前                                                    |                 |   |            |  |
| 出荷期限日が近い在庫をダッシュボードで                                             | お知らせします。                                              |                 |   |            |  |
| マーチャントの表示名 *                                                    |                                                       |                 |   |            |  |
| 【テスト】黒船(受注画面)                                                   |                                                       |                 |   |            |  |
|                                                                 |                                                       |                 |   |            |  |
| <ul> <li>商品マスタの51当个り日数を</li> <li>「別米万可となる日、が別店すると、自動</li> </ul> | <ul> <li>もとに、保留仕庫へ</li> <li>()のに「保留、左串に発売。</li> </ul> | の計上を目動化する       |   |            |  |
| 1月11月に作る日12月18日の121日間                                           | nie ikuni zrake-damo                                  | C 104 7. U      |   |            |  |
| マーチャントにロケーション                                                   | 情報を公開する                                               |                 |   |            |  |
| ロケーションコード、ロケーション名の一                                             | 覧が、LOGILESS API経由                                     | で取得できるようになります。  |   |            |  |

- ① 物理在庫の引当順位を設定
- 「ロケーション名」
- → 発送拠点が谷塚の場合は「昇順」
- → 発送拠点が福井の場合は「降順」
- → 両拠点から発送の場合はメインの拠点を設定 (メインが谷塚の場合は「昇順」福井の場合は「降順」に設定)

「入荷日」「出荷期限日」「ロット番号」は全て「昇順」に設定 左図の順位(「ロケーション名」「入荷日」「出荷期限日」「ロット番号」 の順)で設定

②「デフォルトの入荷先ロケーション」「デフォルトの返品先ロケーション」「デフォルトの内容品欄」を入力
※「デフォルトの内容品欄」例:衣類 例:ご注文品
③「変更を保存」を選択